## Cómo subir videos en MICROSOFT STREAM

1.- Ingresar a <u>https://go.microsoft.com/fwlink/p/?linkid=2028269</u> haciendo uso de las credenciales institucionales.

2.- Una vez dentro seleccionar la opción Crear  $\rightarrow$  Cargar Video

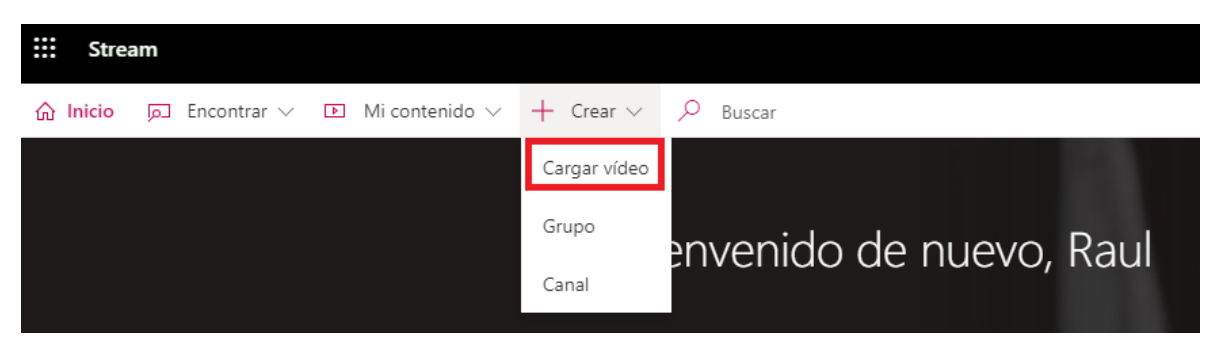

3.- Arrastrar el video o dar clic en la opción Busque y seleccionar el video

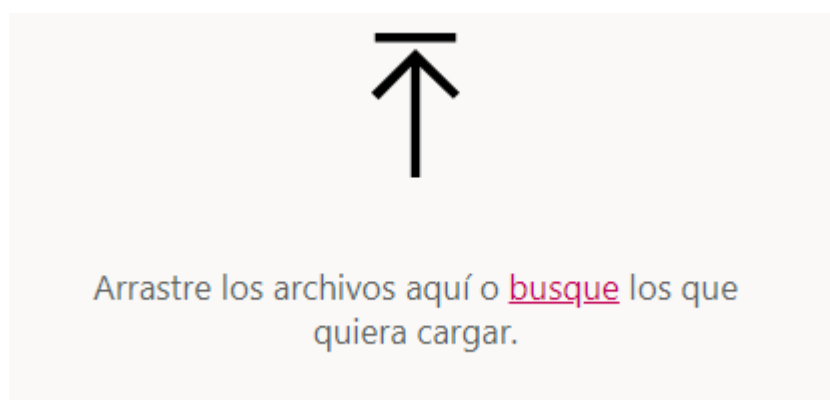

Puedes ver los tipos de archivos admitidos desde este enlace:

https://docs.microsoft.com/en-us/stream/input-audio-video-formats-codecs

4.- Después de seleccionar el video se mostrará la pantalla para configurar la carga del video, esta sección tiene las siguientes opciones:

### DETALLES

| $\sim$ | D | e | ta | es |
|--------|---|---|----|----|
|        |   |   |    |    |

Nombre

videoplayback

Descripción

Cree una descripción para el vídeo que incluya #hashtags.

La configuración de un idioma de vídeo permite los subtítulos (CC) automáticos para los idiomas admitidos. Más información

| ldioma del vídeo 🛈 |        |
|--------------------|--------|
| Español            | $\sim$ |

Miniatura

| Procesando |   |
|------------|---|
| 0%         | + |

Desde esta sección se puede modificar el nombre del video, ingresar una descripción, seleccionar el idioma del video (se recomienda seleccionar el idioma ya que se generan automáticamente los subtítulos) y finalmente seleccionar una miniatura para el video (esto último opcional).

### PERMISOS

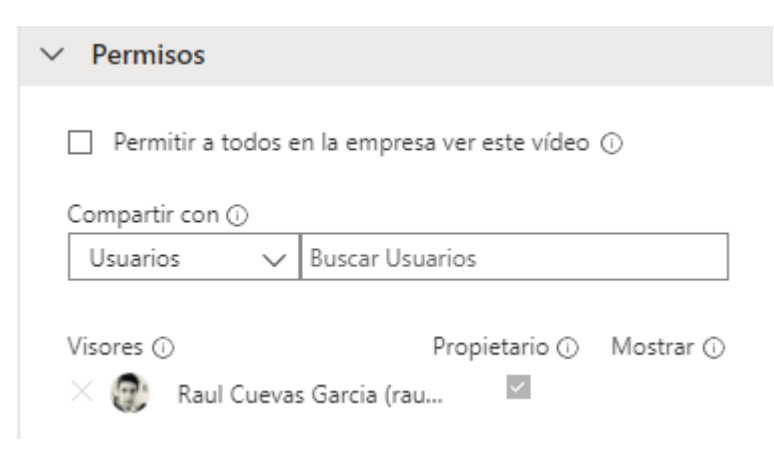

Desde esta sección podemos elegir a quienes les compartiremos nuestro video.

Si deseamos que el video pueda ser visto por toda la comunidad entonces se debe seleccionar la casilla *Permitir a todos en la empresa ver este video* 

También puedes compartir el video a usuarios específicos, a un grupo o un canal.

Para hacerlo debes primero seleccionar la categoría deseada:

| Compartir con 🛈 |        |
|-----------------|--------|
| Usuarios        | $\sim$ |
| Mis grupos      |        |
| Canales         |        |
| Usuarios        |        |

Y escribir el nombre de la persona, el grupo o el canal. La plataforma mostrará una lista de sugerencias, se debe dar clic en el registro deseado.

| ( | Compartir con ( | D       |                             |
|---|-----------------|---------|-----------------------------|
|   | Usuarios        | $\sim$  | Luz María Avilés            |
|   | Luz Maria       | a Avile | s Cerda luz.aviles@udlap.mx |

### En este ejemplo, se agregó a la profesora Luz María.

| Visores (i | )                        | Propietario 🛈 |
|------------|--------------------------|---------------|
| × 🕲        | Raul Cuevas Garcia (rau  | ~             |
| × 🐲        | Luz Maria Aviles Cerda ( |               |

Si deseas que el usuario agregado pueda editar la información del video o gestionar aquellas personas que lo pueden ver entonces debes marcar la casilla **Propietario** 

#### **OPCIONES**

| ✓ Opciones                                                          |
|---------------------------------------------------------------------|
| Demonso O                                                           |
| Personas ()                                                         |
| Activado                                                            |
| Comentarios 🛈                                                       |
| Activado                                                            |
| Subtítulos (originales) 🛈                                           |
| Generar automáticamente un archivo de subtítulos 🛈                  |
| Subtítulos (traducidos) 🛈                                           |
| No se ha agregado ningún archivo<br>Cargar un archivo de subtítulos |

Microsoft Stream detecta las personas que salen en el video, con la opción **Personas** activada podemos tener una línea de tiempo donde vemos en que momento aparecen en el video, así mismo, con la opción **Comentarios** activada cualquier usuario que pueda ver el video puede también comentar sobre él. Por último, se tiene la opción de generar los subtítulos automáticamente (si previamente se seleccionó el idioma del video) o seleccionar un archivo de subtítulos.

5.- Después de configurar las opciones anteriores puedes **Publicar** el video, esto hará que esté disponible para aquellas personas con las que lo hayas compartido tan pronto como termine el procesamiento del video (Stream debe codificar el video para optimizar su reproducción).

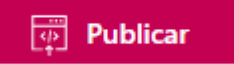

6.- Si deseas compartir el video mediante un vínculo u obtener un código de incrustación debes seleccionar el botón **Compartir** 

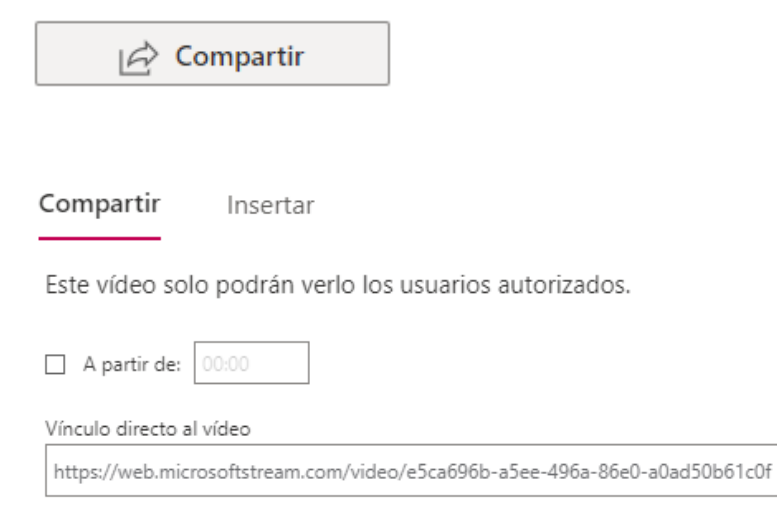

Copiar

Puedes seleccionar que el video compartido comience desde cierto tiempo marcando la casilla A partir de

Si un profesor pidió a los estudiantes el enlace a su video, el estudiante en este caso solo debe compartir ese enlace.

Si un profesor desea incrustar un video de Stream en Blackboard entonces debe dar clic en la pestaña **Insertar** y configurar las opciones deseadas:

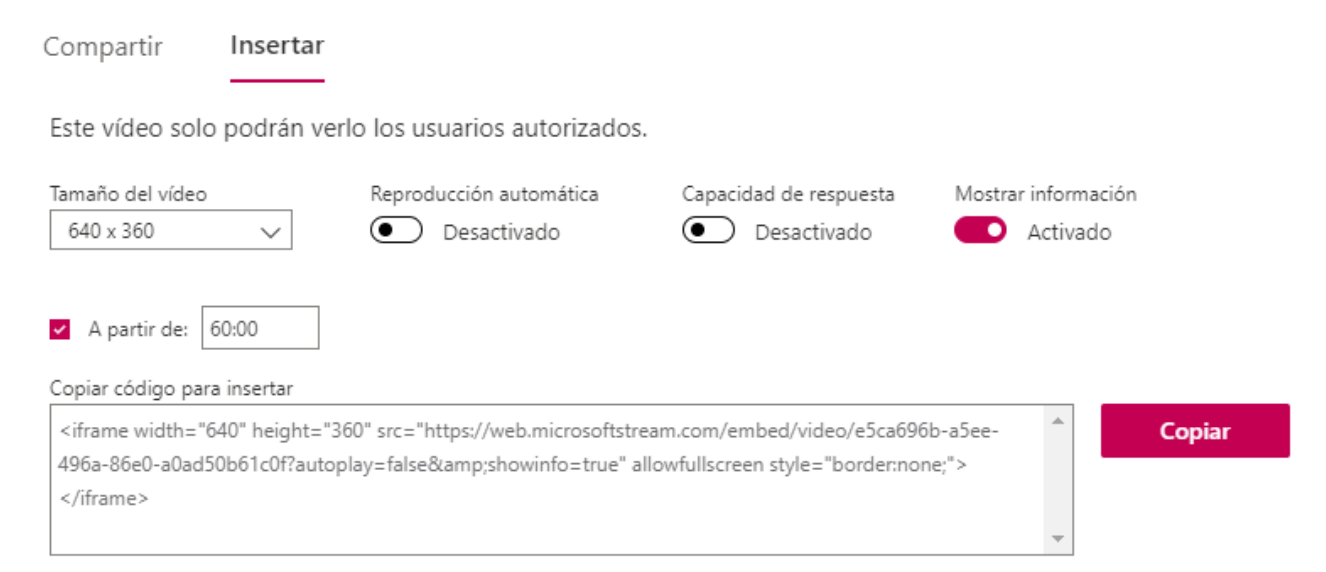

Se debe copiar este código de incrustación y pegar en un elemento HTML de Blackboard:

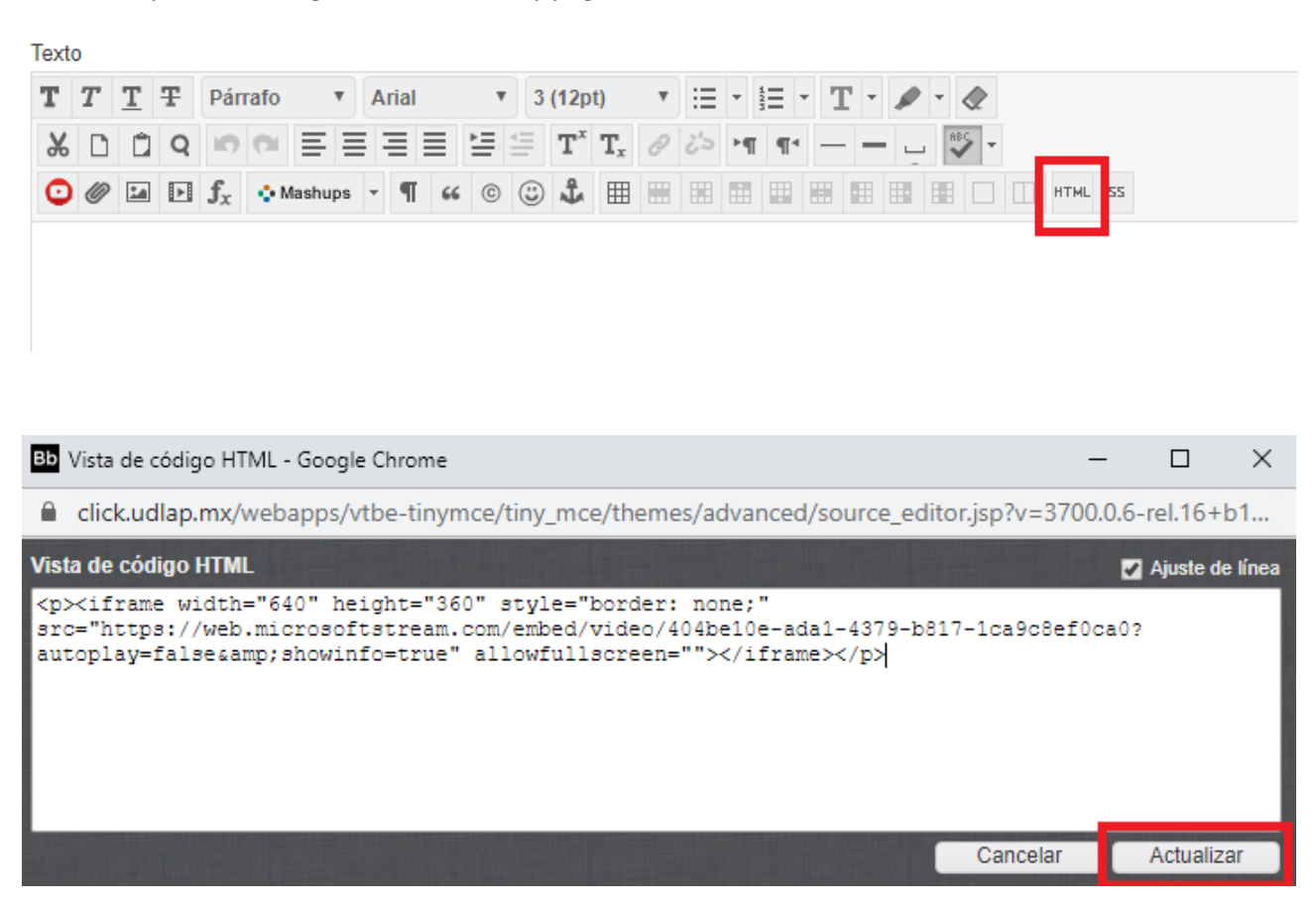

# Para obtener mayor información favor de consultar el siguiente enlace:

https://docs.microsoft.com/es-mx/stream/overview